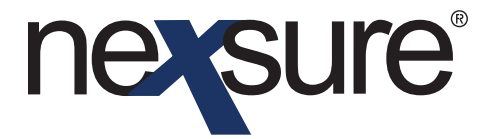

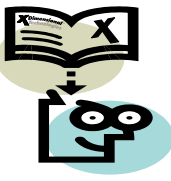

#### **Issue 7**

#### IN THIS ISSUE

- **\*** Exporting and Importing Schedules
- \* Attaching Outlook Messages

#### Exporting and Importing Schedules

With large schedules there may be a need to have a client review the schedule for accuracy. Use the following information to Export and Import these schedules in Nexsure:

#### **HOW to Export Schedules**

Typically, updated schedules are obtained prior to renewal, while policies are marketed for the best quotes on behalf of the client. Active links are available on the schedules in this stage of marketing. After copying the policy to Marketing through Servicing, access the schedule using the Navigation tab on the underwriting page.

| ne s                                      | sure         |                                                  |                      |               |                                |                      |                          | HOME   HELP                        | SETUP   LOO |
|-------------------------------------------|--------------|--------------------------------------------------|----------------------|---------------|--------------------------------|----------------------|--------------------------|------------------------------------|-------------|
|                                           |              | SEARCH   ORGANIZATIO                             | IN   REPORTS         |               |                                |                      | Book                     | marks: Expand   Add                | Remove Sele |
| Orn9 - Ro                                 | herts Test O | PROBUNITIES   MARKETING                          | POLICIES             | CLAIMS   SERV | ICING   ATTACHMENTS            | ACTIONS   TR         | ANSACTIONS               | DELIVERY   T-LOG                   |             |
| llent vo                                  | me. me       | minge Company                                    |                      |               |                                |                      |                          | ► Comm                             | ercial Acco |
| narketing                                 | history      |                                                  |                      |               |                                |                      |                          |                                    |             |
| K Showing Page 1 of 2 K 1 Filters: [Show] |              |                                                  |                      |               |                                |                      |                          |                                    |             |
| Details                                   | Assign       | Line of Business<br>Policy Number<br>Policy Type | Stage<br>Status      | Mode          | Updated By<br>Updated Date     | Estimated<br>Premium | Policy Term              | Issuing Carrier<br>Billing Carrier | Remove      |
| <b>&gt;</b>                               | 2            | CPP-980987866<br>Package                         | Marketing<br>Pending | New           | Mary Oberleitner<br>06/02/2005 | \$25,500.00 D        | 09/20/2004<br>09/20/2005 | Foremost<br>Foremost               | E           |
|                                           |              | Commercial Property                              |                      |               |                                | \$1,200.00           |                          |                                    |             |
|                                           |              | Commercial Auto                                  |                      |               |                                | \$7,500.00           |                          |                                    |             |
|                                           |              | Workers Compensation                             |                      |               |                                | \$5,000.00           |                          |                                    |             |
|                                           |              | Umbrella - Commercial                            |                      |               |                                | \$2,500.00           |                          |                                    |             |
|                                           |              | General Liability                                |                      |               |                                | \$500.00             |                          |                                    |             |
|                                           |              | Equipment Floater                                |                      |               |                                | \$3,300.00           |                          |                                    |             |
|                                           |              | Workers Compensation                             |                      |               |                                | \$0.00               |                          |                                    |             |
|                                           |              | Crime                                            |                      |               |                                | \$1,000.00           |                          |                                    |             |
|                                           |              | AR/Valuable Papers                               |                      |               |                                | \$0.00               |                          |                                    |             |
|                                           |              | Garage and Dealers                               |                      |               |                                | \$4,500.00           |                          |                                    |             |

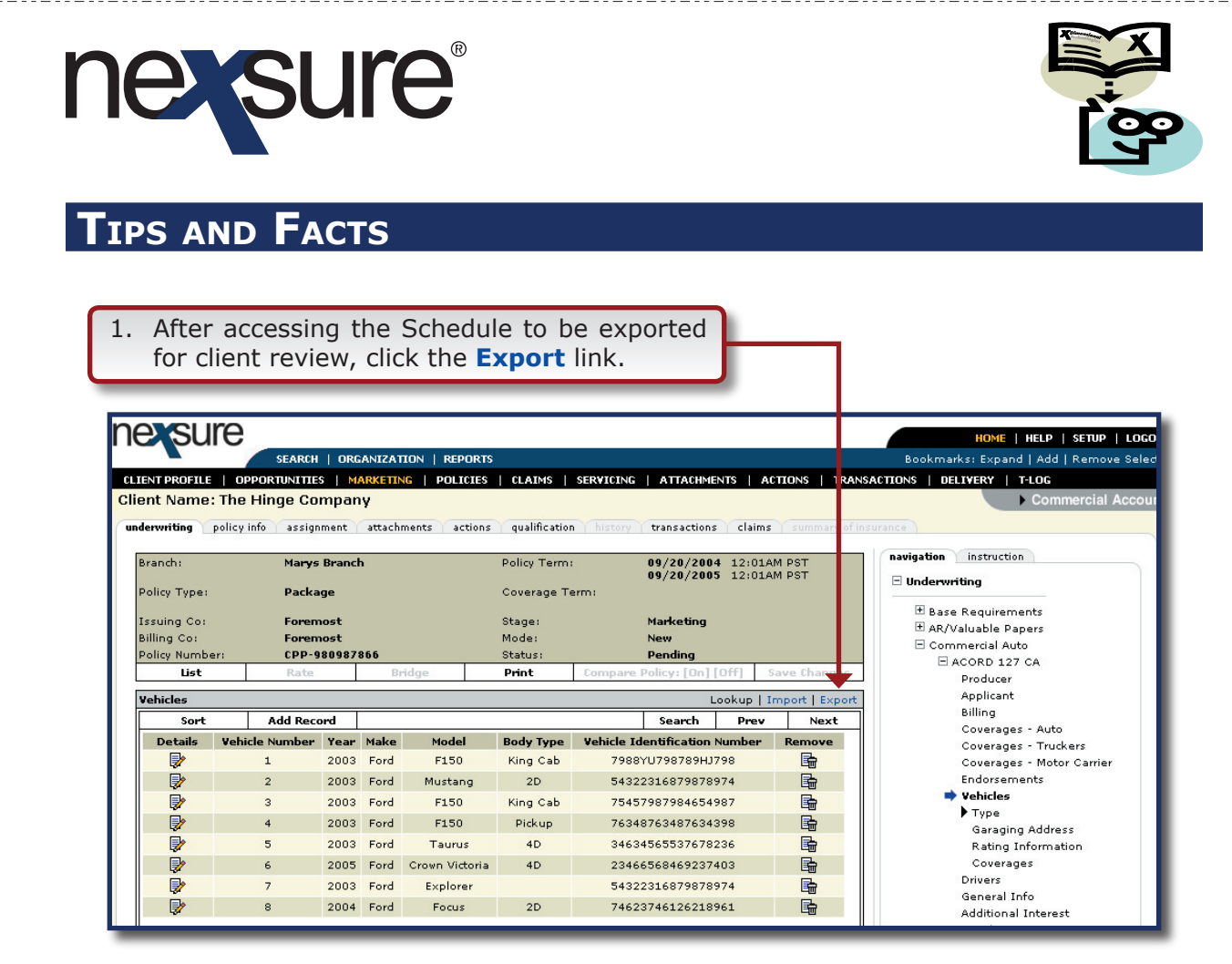

The File Download pop-up is displayed giving an opportunity to provide instructions for the download.

| Policy Type:<br>Issuing Co:<br>Billing Co:<br>Policy Number:<br>List<br>Vehicles<br>Copen<br>Sort<br>Details Vehic<br>While files from the Interne<br>harm your computer. If you<br>save this file. What's the internet<br>what's the internet<br>Copen<br>Copen<br>Cop | this file? ve a local copy.<br>el Worksheet, 9.84 KB<br>(sure.com<br>Save Cancel<br>ype of file<br>t can be useful, some files can potentially<br>t do not trust the source, do not open or<br>sk? |
|----------------------------------------------------------------------------------------------------|----------------------------------------------------------------------------------------------------|
|----------------------------------------------------------------------------------------------------|----------------------------------------------------------------------------------------------------|

\_ \_ \_ \_ \_ \_ \_ \_ \_ \_ \_

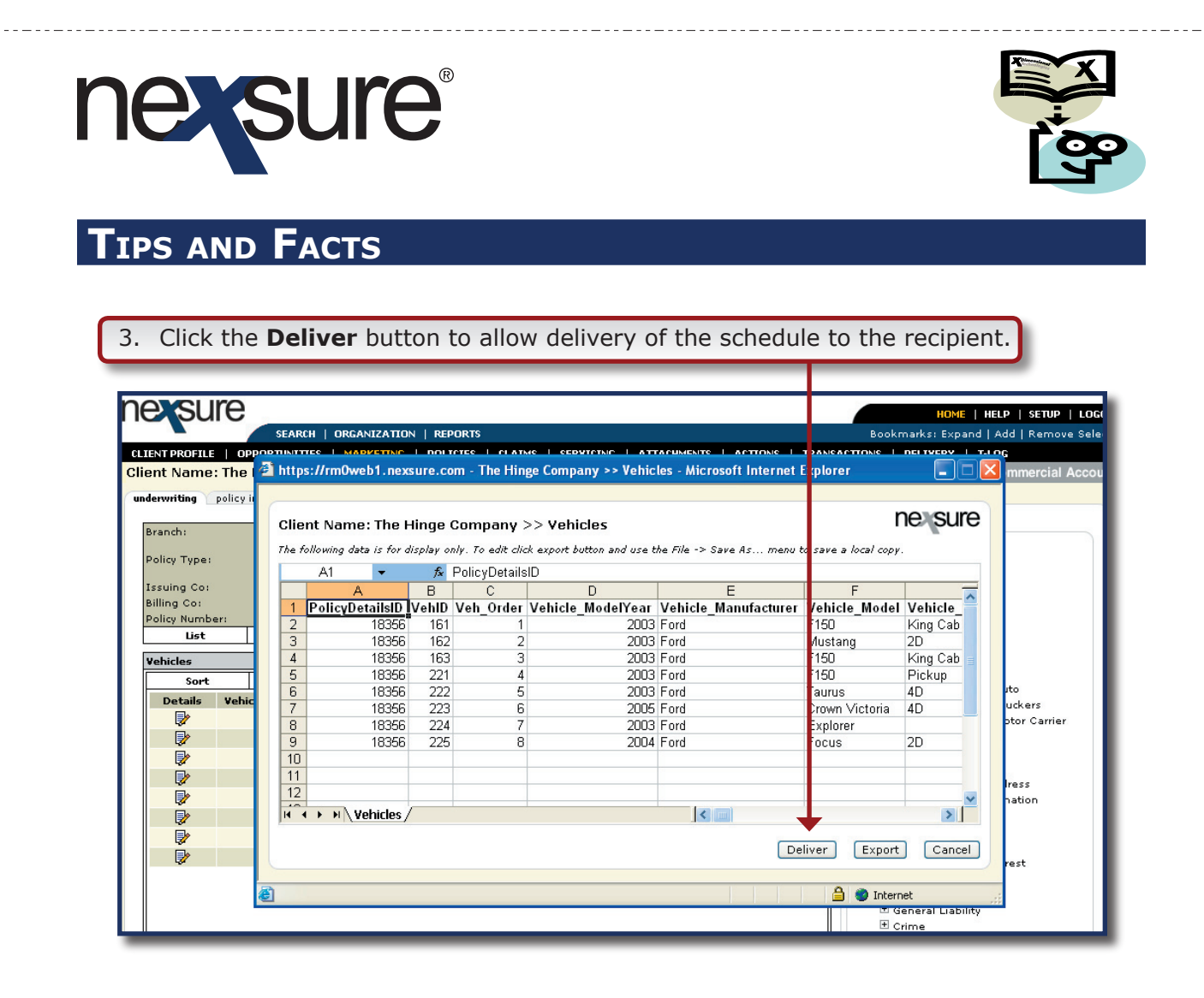

The Delivery e-mail screen is displayed automatically adding the schedule as an attachment.

Note: Do not change the Column header of the spreadsheet. If the headers are changed the schedule will not import into Nexsure.

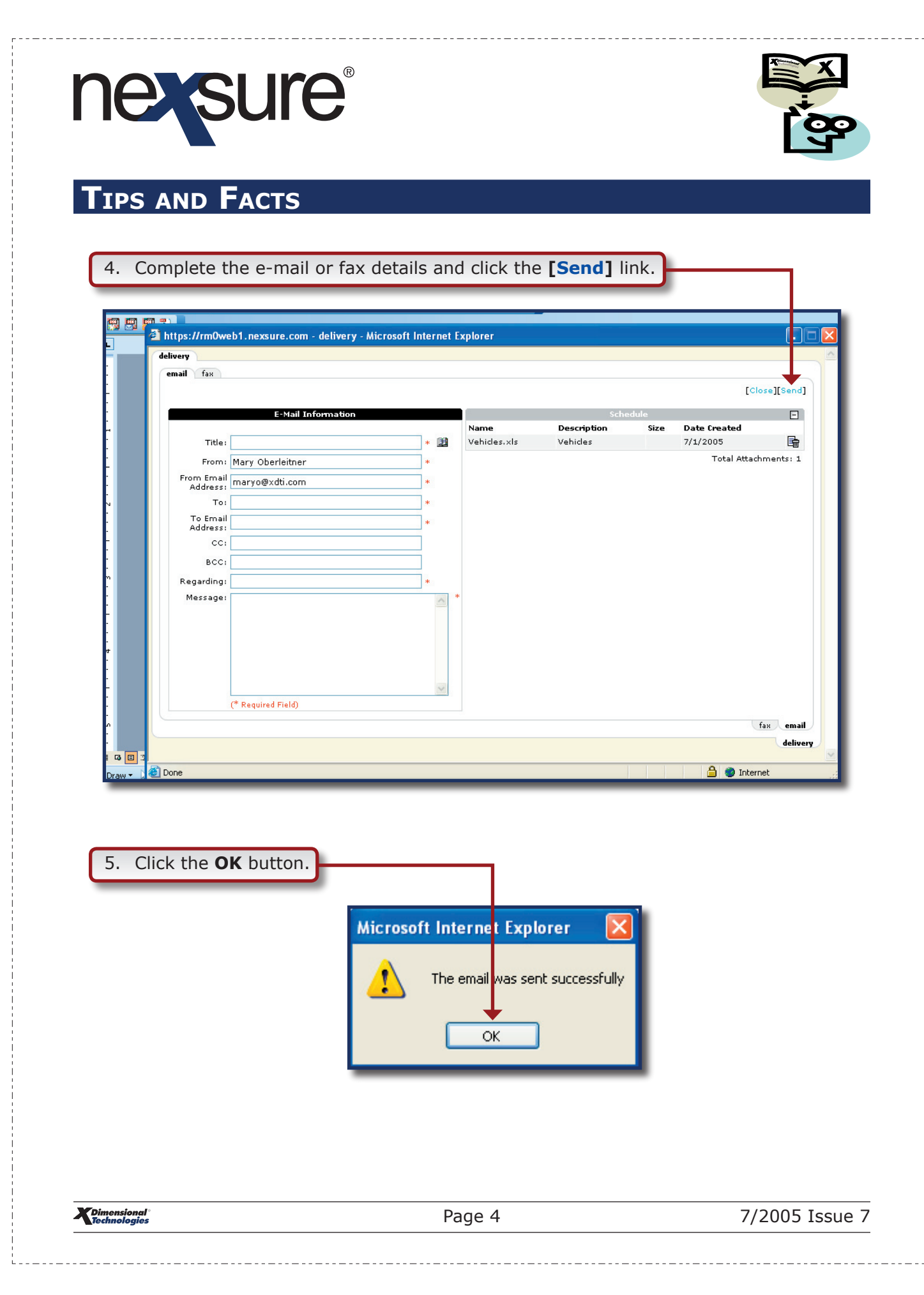

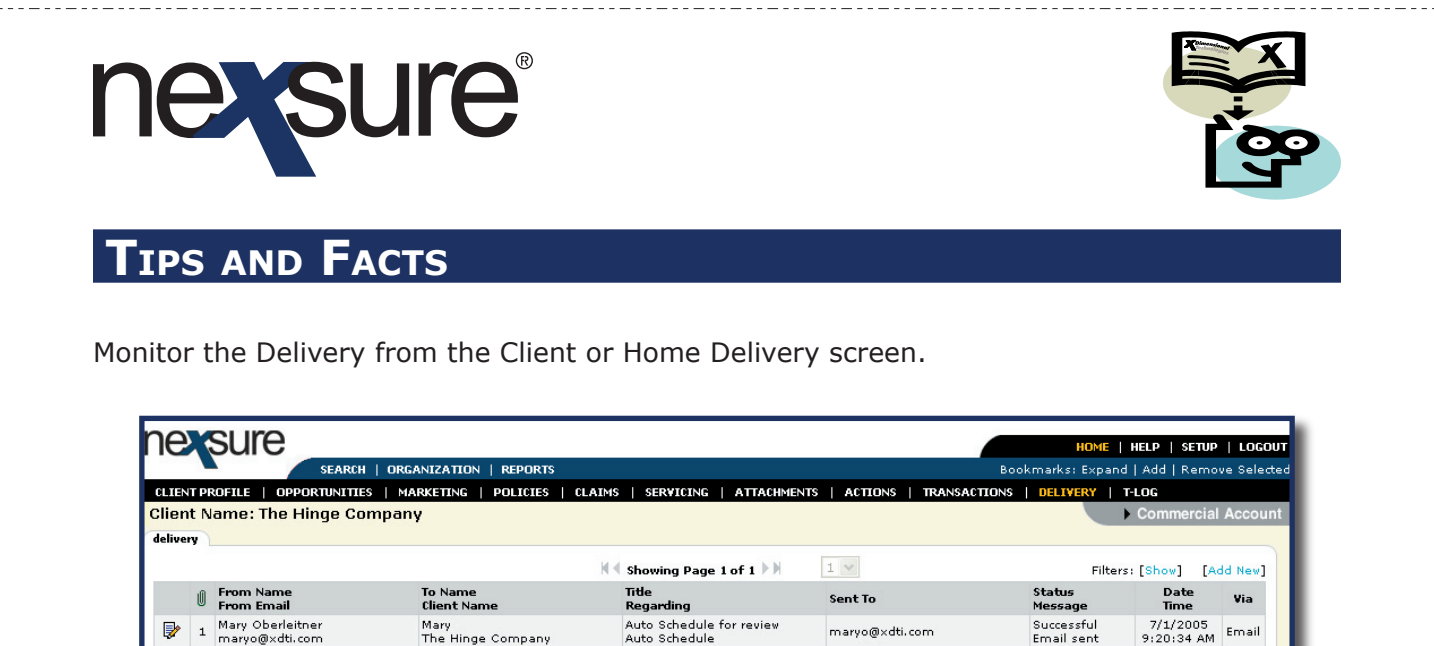

After the client has returned the revised schedule, attach the spreadsheet to the client's attachment list.

maryo@×dti.com

#### **HOW to Attach Outlook Messages**

1. Save the revised schedule to your local network or computer. If the Excel spreadsheet was sent via e-mail, it may be attached through Nexsure attachments or by saving the e-mail attachment only. If attaching the e-mail through attachments, make sure to save the attachment separately from the e-mail.

| 2. After accessing the clier               | nt file, click the <b>ATTACH</b>     | MENTS link.                                         |
|--------------------------------------------|--------------------------------------|-----------------------------------------------------|
|                                            |                                      |                                                     |
| nexsure                                    |                                      | HOME   HELP   SETUP   LOGOUT                        |
| SEARCH   ORGANIZATIO                       | N   REPORTS                          | Bookmarks: Expand   Add   Remove Selected           |
| CLIENT PROFILE   OPPORTUNITIES   MARKETING | POLICIES   CLAIMS   SERVICING   ATTA | CHMENTS   ACTIONS   TRANSACTIONS   DELIVERY   T-LOG |
| Client Name: The Hinge Company             |                                      | Commercial Account                                  |
| attachments                                |                                      |                                                     |
| [ Install ActiveX ]                        | Showing Page 1 of 1                  | [DMS] Filters: [ Show ] [ Hide ] [ Add New ]        |
| 3. Click the [Add New] lir                 | ık.                                  |                                                     |

2

deliv

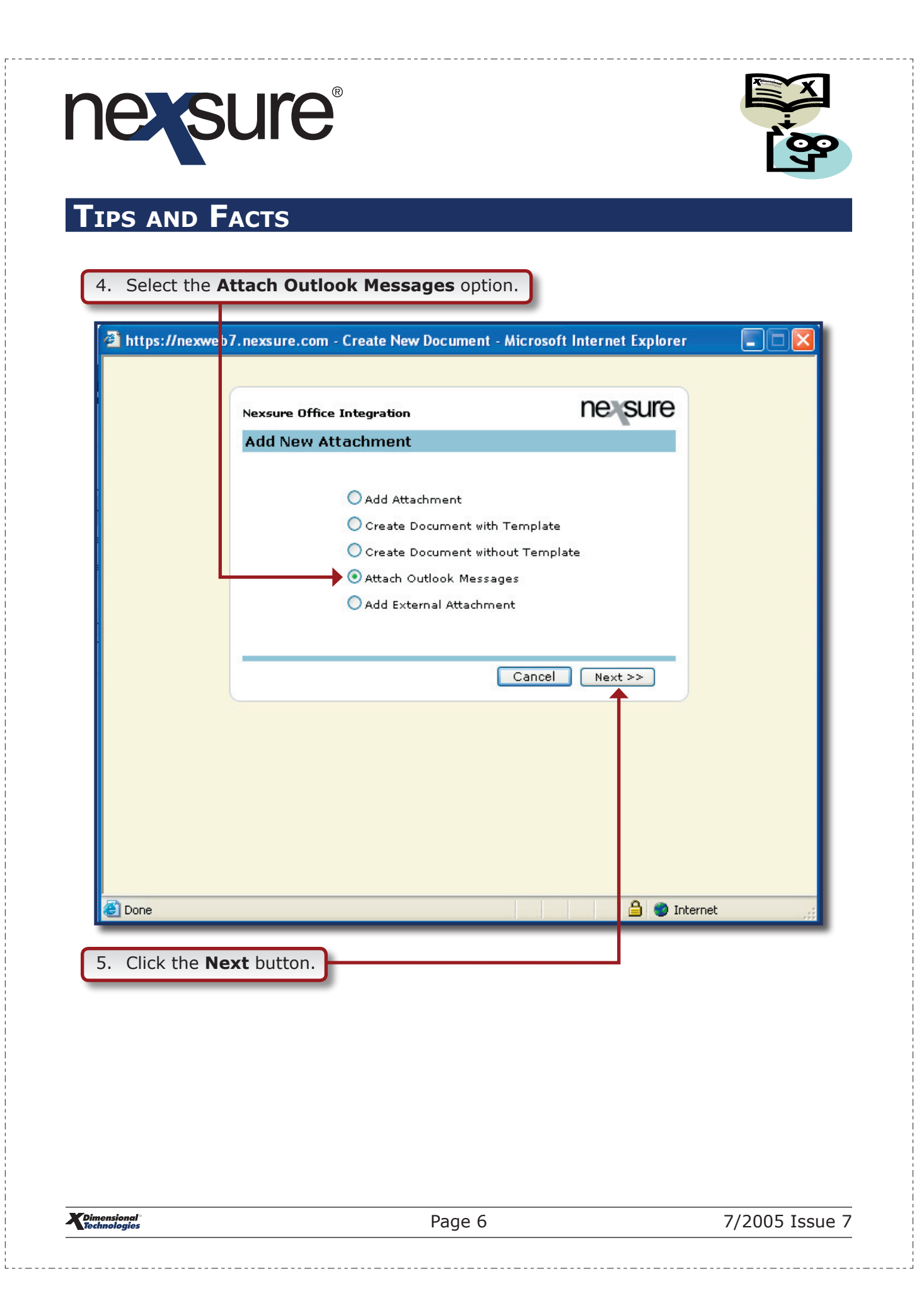

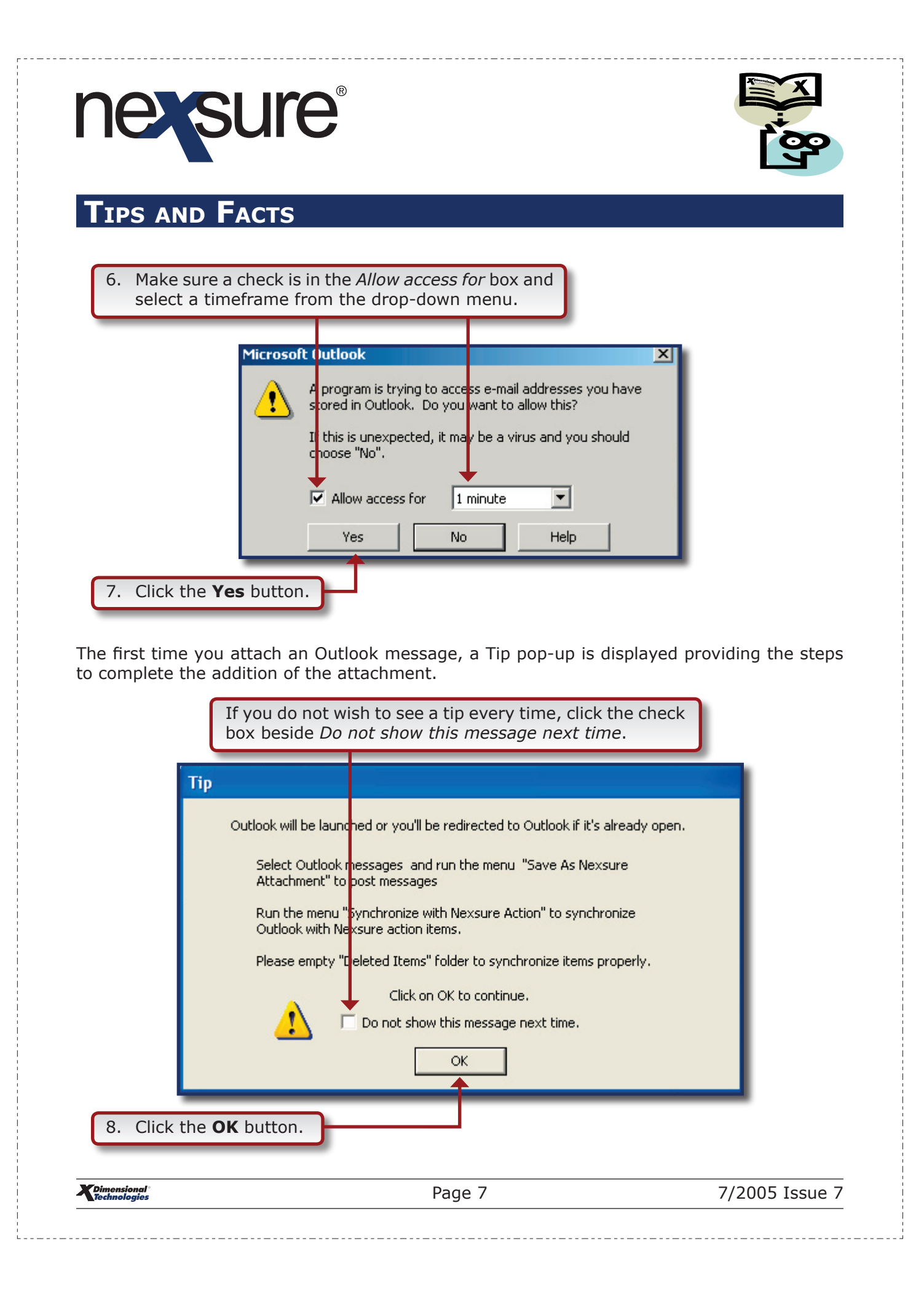

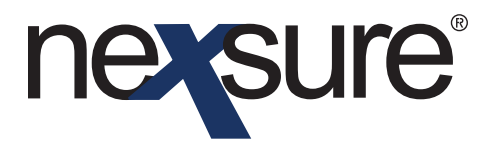

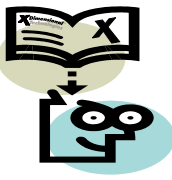

| 9. Find the e-mail and high             | light the message to be attached.                                 |                                  |
|-----------------------------------------|-------------------------------------------------------------------|----------------------------------|
| File Edit View Favorites Tools Help     | 👷 Favorites 🤣 🙆 - 🌉 🕋 - 🛄 饌 🧠 🎎                                   |                                  |
| Address Attps://mail.xdti.com/exchange/ | -) Items 1 to 1 of 1                                              | <ul><li>▶ ∞</li><li>№ </li></ul> |
| Folders 💽 🔊 Use the Options page        | t set your local time zone.                                       | 💋 Log Off                        |
| eted Items (71)                         | Auto Schedule Fri 7/1/200 39<br>Mary Oberleitner [maryo@xdti.com] |                                  |

| 10. Go to File and select Sa | ave  | as Nexsure Attachment.                                         |
|------------------------------|------|----------------------------------------------------------------|
| 0                            | In   | box - Microsoft Outlook                                        |
|                              | File | <u>Edit View Go Tools A</u> ctions<br>Ne <u>w</u> →            |
|                              |      | Open  Clos <u>e</u> All Items Synchronize with Nexsure Actions |
|                              |      | Save As Nexsure Attachment                                     |
| Ī                            |      | Save <u>A</u> s<br>Save Attachme <u>n</u> ts                   |
|                              |      | Eolder                                                         |
|                              |      | Page Setup                                                     |
| G                            |      | Print Preview Print Ctrl+P                                     |
|                              |      | E <u>x</u> it                                                  |
|                              | _    | 8                                                              |

**Dimensional**<sup>®</sup>

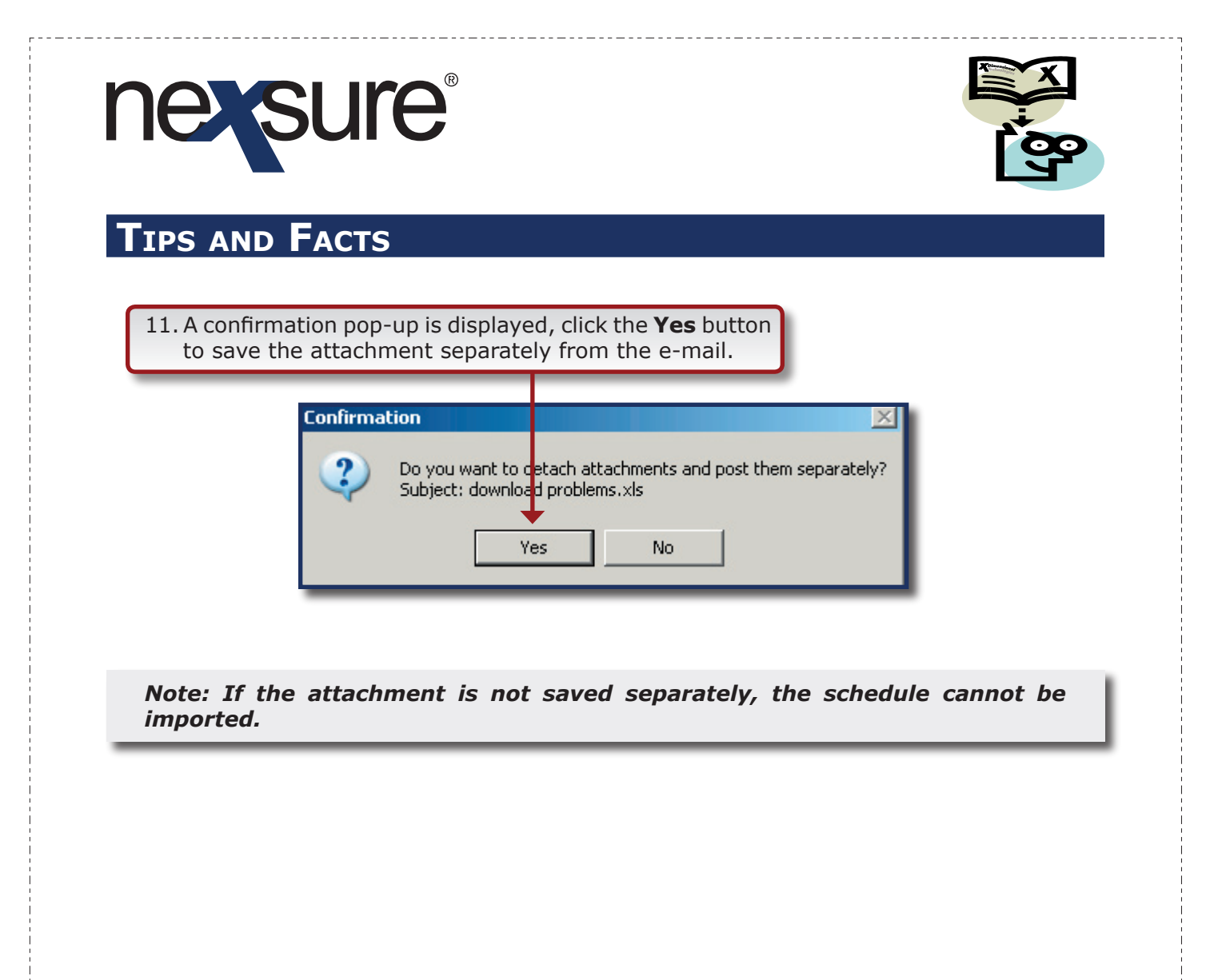

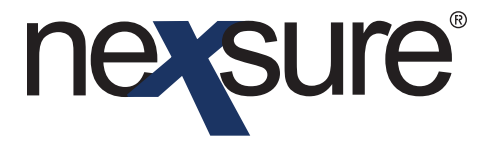

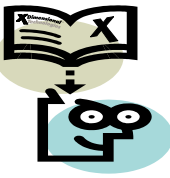

#### **HOW to Save the E-mail Attachment**

1. Open the e-mail and right-click on the attachment and select **Save Target As...** 

| 🎽 Inbox (Messages 🖌)                                                                                                    | Iten                                                                                                    | n 1 to 1 of 1 🕅 🌒 🕨 🅅                                                                                                    |
|----------------------------------------------------------------------------------------------------|----------------------------------------------------------------------------------------------------|----------------------------------------------------------------------------------------------------|
| () Use the Options page to set your local time zone.                                                                                                    |                                                                                                    |                                                                                                    |
| 🔂 New 🔻 😤 🗙 🦓 🖓 📮 📑 🝷 🚰 🔎 💷 🞯 Help                                                                                                    |                                                                                                    | 🕗 Log Off                                                                                                    |
| Image: Prometer Subject       Received /       Size       Image: Primeter Size         Image: Primeter Subject       Image: Primeter Size       Image: Primeter Size | Auto Schedule<br>Mary Oberleither [maryo@xd<br>Attachments can contain viruse<br>Attachments may not display of<br>To: Oberleither, Mary<br>Cc:<br>Attachments: 57327b2f-91b1<br>Wahirlar vir<br>Mary,<br>Please review th<br>and remove or ad<br>should remain on<br>upcoming renewal<br>Thank you,<br>Attachments: Attachments<br>Attachments: Contain viruse<br>Attachments: Contain viruse<br>Attachments: | t.com]<br>that may harm your computer.<br>drectly.<br>C4919-b43e-dd85aede1811-252-<br>Fen<br>Whin New Window<br>ave Target As<br>int Target<br>ut<br>opy<br>opy Shortcut<br>aste<br>dd to Favorites |

Note: Depending upon how your e-mail is accessed, it may be necessary to select the file and select Save Attachment instead of right-clicking.

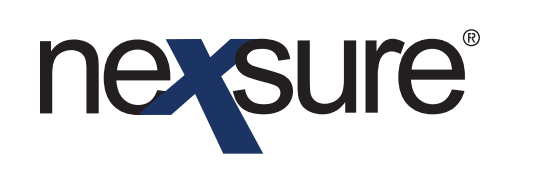

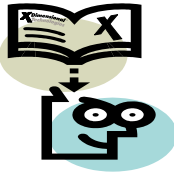

| 2.  | Find an ap                                    | propriate fold                             | der location to store the attachment.                                                                                     |                  |
|-----|-----------------------------------------------|--------------------------------------------|----------------------------------------------------------------------------------------------------|------------------|
| y c | File Download                                 | . Evi 7/1/200                              | Auto Schedule [maryo@xdti.com] contain viruses that may harm your o                                                       | omputer.         |
|     | Save As<br>Save in:<br>My Recent<br>Documents | 🗁 email                                    | C Ø №                                                                                                    | 3 <u>11-252-</u> |
| ļ   | Desktop<br>My Documents<br>My Computer        |                                            |                                                                                                    | or the           |
| 3.  | My Network                                    | File name:<br>Save as type:<br>Save button | f-91b0-4919-b43e-dd85aede1811-252-Vehicles ♥ Save<br>Microsoft Excel Worksheet ♥ Carcel<br>to store the attachment in the |                  |
|     | designated                                    | location on                                | the local network or computer.                                                                                            |                  |

4. Search for the client and then click the **Details**  $rac{1}{3}$  icon of the appropriate client.

| ie sui                                              | re                                                         |            |                                                          |                                                                  |                 |                              |                                      |           | HOME                                 | HELP   SE                       | TUP   LOG        |
|-----------------------------------------------------|------------------------------------------------------------|------------|----------------------------------------------------------|------------------------------------------------------------------|-----------------|------------------------------|--------------------------------------|-----------|--------------------------------------|---------------------------------|------------------|
|                                                     | SEARCH                                                     | ORGAN      | IZ# TION                                                 | TION   REPORTS                                                   |                 |                              |                                      |           | Bookmarks: Expand   Add   Remove Sel |                                 |                  |
| lello, Mary                                         | Oberleitner                                                |            |                                                          |                                                                  |                 |                              |                                      |           |                                      |                                 |                  |
| earch                                               |                                                            |            |                                                          |                                                                  |                 |                              |                                      |           |                                      |                                 |                  |
|                                                     |                                                            |            |                                                          |                                                                  |                 |                              |                                      |           |                                      |                                 |                  |
| You must sear                                       | ch for a record pric                                       | or to ente | erir o a ne                                              | w one. After the result                                          | ts are returned | t vou wi                     | I be given the optic                 | on to add | l a new rei                          | cord.                           |                  |
| You must sear                                       | ch for a record pric                                       | or to ente | ering a ne                                               | w one. After the resul                                           | ts are returned | d you wi                     | I be given the optic                 | on to add | d a new re                           | cord.                           |                  |
| You must sear<br>Entity:                            | ch for a record pric                                       | or to ente | erirg a ne<br>HE TORY I                                  | w one. After the resul                                           | ts are returned | d you wi                     | II be given the optic                | on to ado | d a new re                           | cord.                           |                  |
| You must sear<br>Entity:<br>Search Type:            | ch for a record pric<br>Client<br>Contains                 | or to ente | ering a ne<br>HI: TORY  <br>41 (ecord)                   | w one. After the resul<br>RESULTS - CLIENT<br>(s) Found          | ts are returned | d you wi<br>Showing          | I be given the optio                 | on to add | d a new re                           | cord.<br>Go To Pa               | ge 1 💙           |
| You must sear<br>Entity:<br>Search Type:<br>Branch: | ch for a record pric<br>Client<br>Contains<br>All Branches | or to ente | ering a ne<br>HI TORY I<br>41 Record(<br>D <b>C</b> ails | w one. After the result<br>RESULTS - CLIENT<br>(s) Found<br>Name | ts are returned | l you wi<br>Showing<br>Stage | I be given the option<br>Page 1 of 5 | on to add | d a new re<br>St/Prov.               | cord.<br>Go To Pa<br>Zip/Postal | ge 1 💌<br>Remove |

Dimensional<sup>®</sup> Technologies Page 11

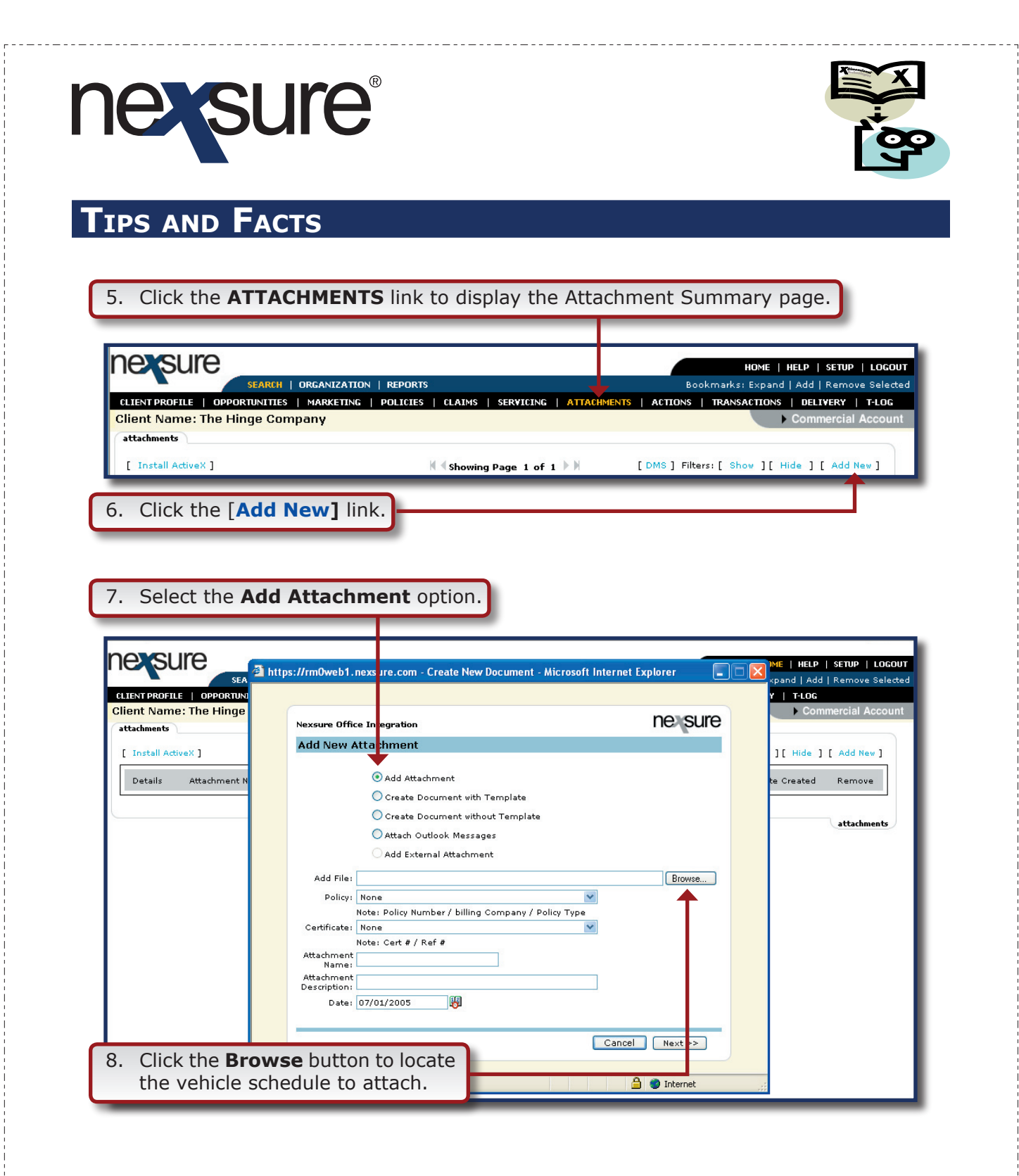

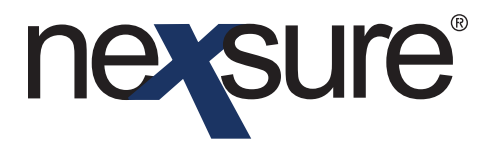

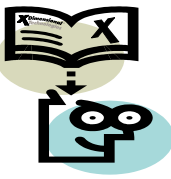

| 9. Highlight the                                                            | e schedule an                                                                                                    | nd click the <b>Open</b> button.                     | -                          |                                                                                                  |
|-----------------------------------------------------------------------------|----------------------------------------------------------------------------------------------------|------------------------------------------------------|----------------------------|--------------------------------------------------------------------------------------------------|
|                                                                             |                                                                                                    |                                                      |                            |                                                                                                  |
| CLIENT PROFILE   OPPORTUNI<br>Client Name: The Hinge                        | https://rm0web1.nexs Choose file                                                                                                    | ure.com - Create New Document - Microsoft Internet I | Exple rer                  | ME   HELP   SETUP   LOGOUT<br>«pand   Add   Remove Selected<br>Y   T-LOG<br>> Commercial Account |
| Client Name: The Hinge attachments [ Install ActiveX ] Details Attachment N | Look in:<br>Look in:<br>Look in: |                                                      | Ure<br>e<br>Open<br>Cancel | Commercial Account                                                                               |
|                                                                             | -                                                                                                    |                                                      |                            | _                                                                                                |

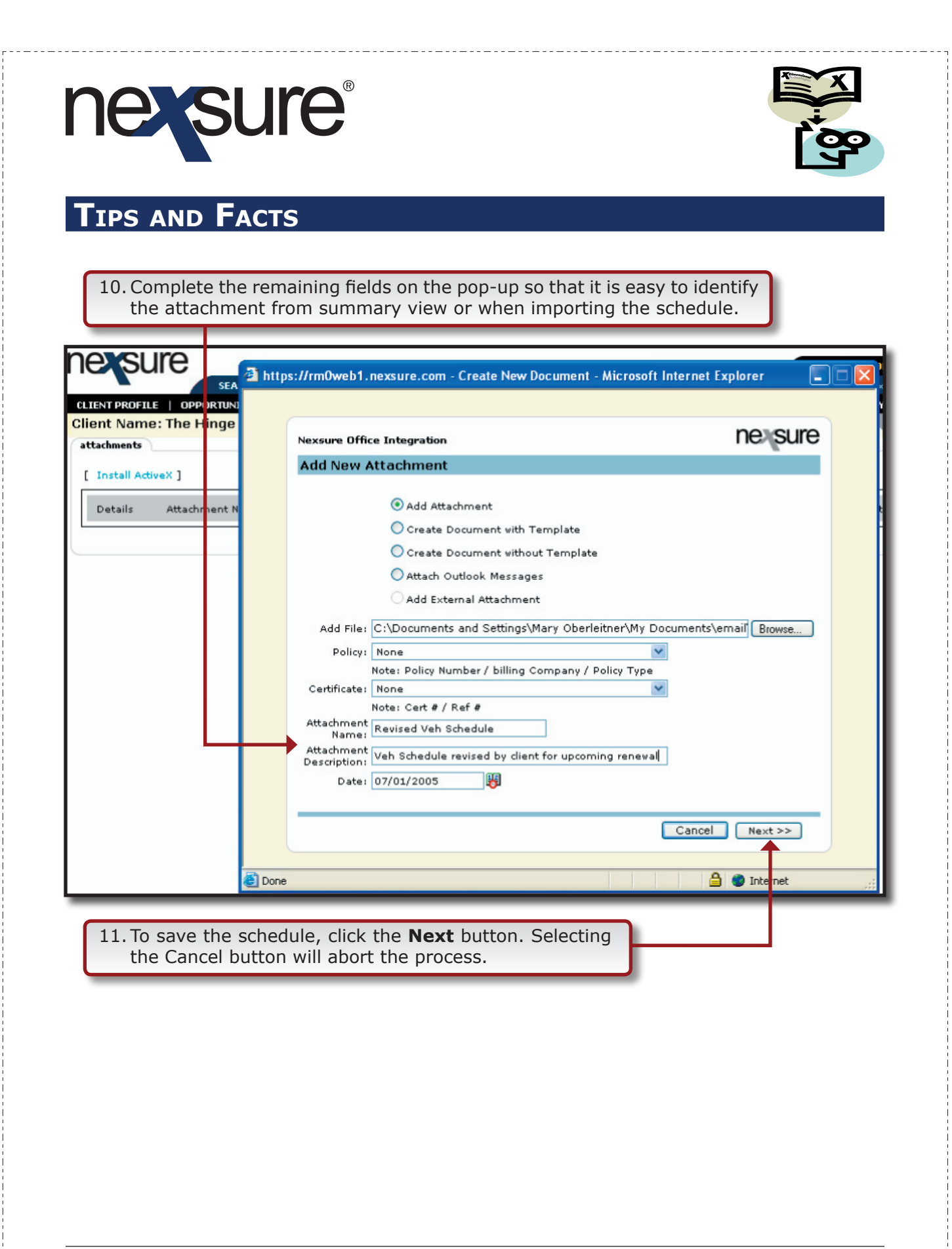

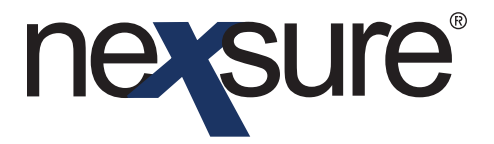

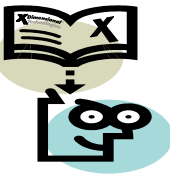

#### **HOW to Import the Attached Schedule**

After attaching the schedule, click on the marketing policy
 Details right icon to display the underwriting screen.

|                                         |                                       |                              |                                               | Home   Help   Setup   Lo       |
|-----------------------------------------|---------------------------------------|------------------------------|-----------------------------------------------|--------------------------------|
| SEARCH   O                              | RGANIZATION   REPORTS                 |                              | Bookmarks:                                    | Expand   Add   Remove Sel      |
| TPROFILE   OPPORTUNITIES                | MARKETING   POLICIES   CLAIMS         | SERVICING   ATTACHMENTS   AC | TIONS   TRANSACTIONS   DELIV                  | ERY   T-LOG                    |
| rt Name: The Hinge Compa                | iny                                   |                              |                                               | Commercial Acco                |
| achments                                |                                       |                              |                                               |                                |
| arch Criteria.                          |                                       |                              |                                               |                                |
| Description:                            | Date<br>Created From:                 | Date<br>Created To:          | Created<br>By:                                |                                |
| Document<br>Type: All                   | Policy No.:                           | Attachment<br>Name:          | Last<br>Updated<br>By:                        |                                |
| Status: All 💌                           | Issuing<br>Carrier:                   | LOB:                         |                                               |                                |
| r Filters<br>It Field 1: Date Created 💙 | Sort Order 1: Descending              | Sort Field 2: Date C         | Created 💌 Sort Oder<br>2:                     | Descending 💌<br>Search Clear   |
| ( stall ActiveX ]                       | k                                     | Showing Page 1 of 1          | [DMS] Filters: [ Sho                          | w ][ Hide ] [ Add New ]        |
| Is Attachment Name                      | LOB/Policy #<br>Cert #/Ref # Category | Description                  | Created<br>Document Type Status<br>Last Updat | By<br>ed By Date CreatedRemove |

2. Open the schedule that will be imported (such as vehicles) and click on the **Import** link located just above the navigation toolbar to display the Attachments.

|                            |                      |             |          |                 |              |                        | _                  |                |                                                                 |
|----------------------------|----------------------|-------------|----------|-----------------|--------------|------------------------|--------------------|----------------|-----------------------------------------------------------------|
| ne sure                    |                      |             |          |                 |              |                        |                    |                |                                                                 |
|                            |                      | ANTZATION   | DEDODTE  |                 |              |                        |                    |                | Backmarker Sussed Lodd L Demons Colod                           |
|                            | SEARCH   URU         | ANIZATION   | REPORTS  |                 |              |                        |                    |                | Bookmarks: Expand   Add   Kemove Selec                          |
| CLIENT PROFILE   OPPOR     | TUNITIES   M         | ARKETING    | POLICIES | CLAIMS          | SERVICING    | ATTACHMEN              | TS   ACT           | ONS TRANS      | ACTIONS   DELIVERY   T-LOG                                      |
| Client Name: The Hin       | ge Compar            | iy          |          |                 |              |                        |                    |                | Commercial Accourt                                              |
| underwriting policy info   | assignment           | attachments | actions  | qualification   | history      | transactions           | claims             | summary of in: | surance                                                         |
| Branch:                    | Marys Branc          | h           |          | Policy Term:    | 0            | 9/20/2004<br>9/20/2005 | 12:01AM<br>12:01AM | PST<br>PST     | navigation instruction                                          |
| Policy Type:               | Package              |             |          | Coverage Te     | erm :        |                        |                    |                |                                                                 |
| Issuing Co:<br>Billing Co: | Foremost<br>Foremost |             | :        | Stage:<br>Mode: | M            | 1arketing<br>lew       |                    |                | Base Requirements     Ar/Valuable Papers     Communic Automatic |
| Policy Number:             | CPP-980987           | 866         |          | Status:         | P            | Pending                |                    |                |                                                                 |
| List                       | Rate                 | Bridge      |          | Print           | Compare Po   | licy: [On] [O          | ff] Sa             | e Changes      | Producer                                                        |
| Vehicles                   |                      |             |          |                 |              | Lo                     | okup   In          | port   Export  | Applicant                                                       |
| Sort A                     | dd Record            |             |          |                 |              | Search                 | Prev               | Next           | Billing                                                         |
| Details Vehicle N          | umber Year           | Make        | Model    | Rody Type       | Vehicle Ider | atification N          | mber               | Remove         | Coverages - Auto                                                |
|                            | 2003                 | Ford        | F150     | King Cab        | 7988         | 1798789H179            | 18                 | B              | Coverages - Truckers                                            |
|                            | 2000                 | Ford N      | 1200     | nang odb        | 510000       |                        |                    |                | Endersements                                                    |

Dimensional Technologies

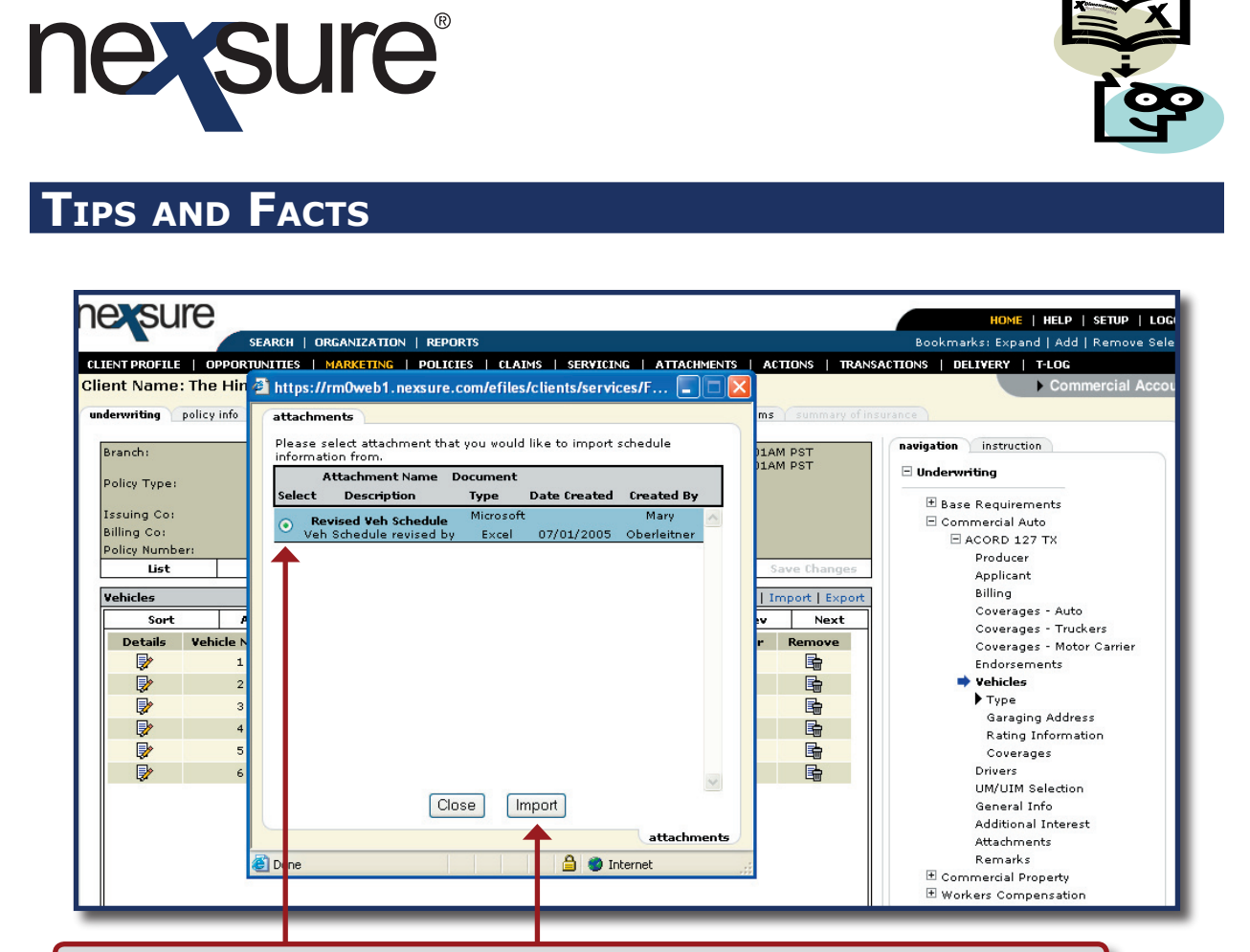

3. Find and select the appropriate schedule and then click the **Import** button.

# nevsure

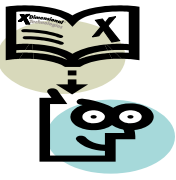

# TIPS AND FACTS

At the top of the Attachments import pop-up a message displays **Successfully imported schedule list**. The Import button is no longer active and all previously entered data on the schedule is overwritten.

| IENT PROFILE | OPPORT      | NITIES   MARKETING   POLICIES   CLAIMS   SERVICING   ATTACHMENT | IS   ACTIONS   TRANSAC  |
|--------------|-------------|-----------------------------------------------------------------|-------------------------|
| ent Name:    | The Hin     | https://rm0web1.nexsure.com/efiles/clients/services/F 📮 🗖       |                         |
| derwriting   | oolicy info | attachments                                                     | ms summary of insur     |
| Durante      |             | Successfully imported schedule list                             | HAM DOT                 |
| Branch:      |             | Please select attachment that you would like to import schedule | )1AM PST                |
| Policy Type: |             | information from.                                               |                         |
| Tanuina Car  |             | Attachment Name Document                                        |                         |
| Billing Co:  |             | Select Description Type Date Created Created By                 |                         |
| Policy Numbe | r:          | 🕟 Revised Veh Schedule Microsoft Mary 📥                         |                         |
| List         |             | Veh Schedule revised by Excel 07/01/2005 Oberleitner            | Save Changes            |
|              |             |                                                                 | L Terrer and L True and |
| Venicies     |             |                                                                 | Timpore   Expore        |
| SOPE         |             |                                                                 | ev Next                 |
| Details      |             |                                                                 | r Kemove                |
|              | 1           |                                                                 |                         |
|              | 2           |                                                                 |                         |
|              | 3           |                                                                 |                         |
| <b>1</b>     | 4           |                                                                 |                         |
| 2            | 5           |                                                                 |                         |
|              | 6           | ×                                                               |                         |
| <b>*</b>     | 7           | Close                                                           |                         |
| <b></b>      | 8           |                                                                 |                         |
|              |             | attachments                                                     |                         |
|              |             | 🖞 Done 🕒 📋 🔵 Internet                                           |                         |
|              |             |                                                                 |                         |